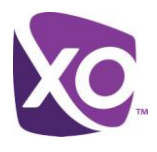

## **About This Document**

This document explains how to create and use your own audio files with the Auto Attendant feature of XO Hosted PBX.

# Recording a Custom Auto Attendant Greeting

Your company can create and use its own custom pre-recorded greetings for the Auto Attendant using a program called Audacity®. Audacity is a free, open source, cross-platform software for recording and editing sounds. Audacity is available for both Windows and Mac platforms, and can be downloaded here:

http://audacity.sourceforge.net/

Recording Your Auto Attendant Greeting

Once the program is downloaded & installed:

- 1. Connect a microphone to your PC.
- 2. Launch the Audacity application. Result: a new, empty Audacity project window is displayed:

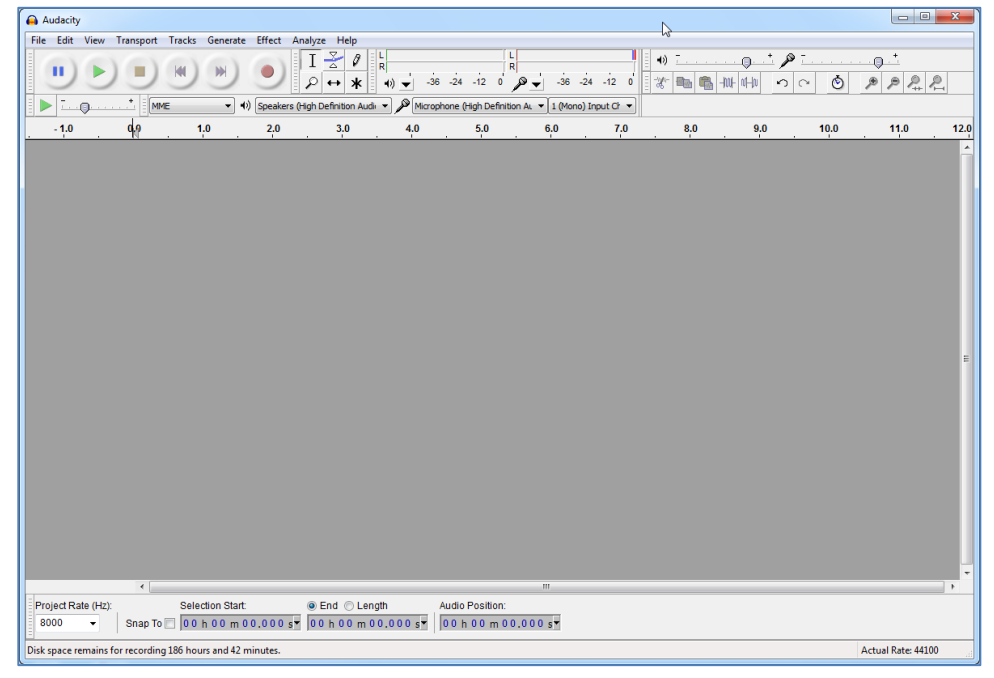

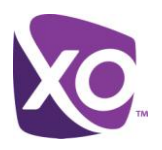

3. Select your microphone from the **Input Device** drop-down list, and then change the **Input Channels** setting to **Mono**:

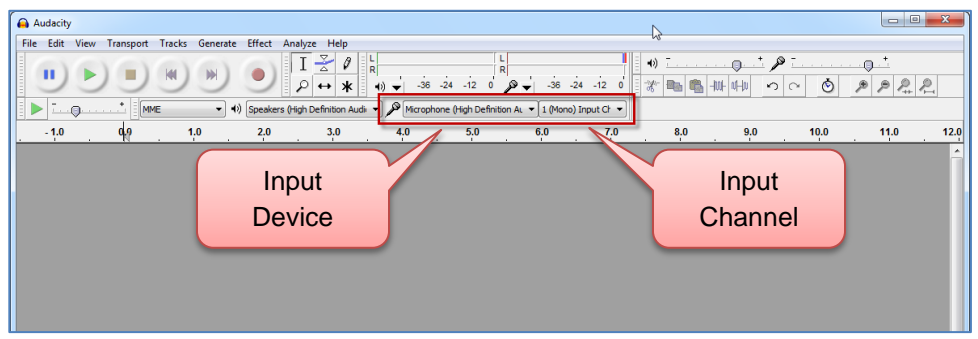

4. Set the sampling rate to **8000** (8 KHz) using the **Project Rate** drop-down list in the lower left corner of the Audacity workspace:

|                                                                                    | m                                                                    |                    |
|------------------------------------------------------------------------------------|----------------------------------------------------------------------|--------------------|
| Project Rate (Hz): Selection Start:   8000 Snap To 00 h 00 m 00,000 s <sup>-</sup> | End Length Audio Position:   00 h 00 m 00.000 sT 00 h 00 m 00.000 sT |                    |
| Disk space remains for recording 186 hours and 42 minutes.                         |                                                                      | Actual Rate: 44100 |

5. Click the **Record** button and record your auto attendant greeting into the microphone. Your greeting must be no longer than two minutes (but remember, callers do not like long greetings, so best practice is to have a greeting much shorter than that!). Press the **Stop** button when you've completed reading the script:

| 🔒 Auc | dacity |       |          |        |          |        |         |            |                  |       |        |              |         |          |         |     |     |              |                   |                          |      |      |            | x        |
|-------|--------|-------|----------|--------|----------|--------|---------|------------|------------------|-------|--------|--------------|---------|----------|---------|-----|-----|--------------|-------------------|--------------------------|------|------|------------|----------|
| File  | Edit V | iew T | ransport | Tracks | Generate | Effect | Analyze | Help       |                  |       |        |              |         |          |         | 1.5 |     |              |                   |                          |      |      |            |          |
|       | •)(    | D     | $\wedge$ | -      | *        | •      | I       | <u>×</u> 0 | / R<br>K +) ↓ -3 | 6 -24 | -12    |              | -36     | -24      | -12 0   | •)  |     | (<br>1 1. UF | <b>)</b> t.<br>HN | <b>≫</b> <u>-</u><br>ກ ຕ | ٢    | ,,   | <u>2</u> 2 |          |
|       |        | _     |          |        |          | Speake | rs (t   |            |                  |       | igh De | efinition AL | ▼ 1 (M) | ono) Inp | ut Ch 🔻 |     |     |              |                   |                          |      |      |            |          |
|       | 5      | Sto   | р        | 1      | . 0      | 2.0    |         | R          | lecord           |       | 5,0    |              | 6.0     |          | 7.0     |     | 8,0 |              | 9.0               |                          | 10.0 | 11.0 | · .        | 12.0     |
|       | _      | _     | _        |        |          |        |         | _          | _                | _     |        |              |         |          |         |     |     |              |                   |                          |      |      |            | <b>^</b> |
|       |        |       |          |        |          |        |         |            |                  |       |        |              |         |          |         |     |     |              |                   |                          |      |      |            |          |

#### Saving the Greeting in the Proper File Format

To create the correct audio file format, you must now use Audacity's **Export** feature:

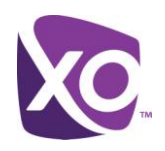

1. From the File menu, select Export:

| Audacity                                 |           |                                           |
|------------------------------------------|-----------|-------------------------------------------|
| File Edit View Transport Tracks Generate | Effect A  | alyze Help                                |
| New                                      | Ctrl+N    |                                           |
| Open                                     | Ctrl+0    |                                           |
| Recent Files                             | +         |                                           |
| Close                                    | Ctrl+W    |                                           |
| Save Project                             | Ctrl+S    | 3.0 4.0 5.0 6.0 7.0 8.0 9.0 10.0 11.0 12  |
| Save Project As                          |           |                                           |
| Save Compressed Copy of Project          |           | a shaka a shakaba a shakara 🖬 a shika bib |
| Check Dependencies                       |           | AAAA MAMAAA MUUNAAA MAA MA                |
| Open Metadata Editor                     |           |                                           |
| Import                                   | •         |                                           |
| Export Ctr                               | l+Shift+E |                                           |
| Export Selection                         |           |                                           |
| Export Labels                            |           |                                           |
| Export Multiple Ctr                      | l+Shift+L |                                           |

2. Enter a file name for your recording, and then select **Other uncompressed files** from the **Save as type** dropdown list:

| Audacity                                                                                             |               | 1                           |                         |         |         |  |
|----------------------------------------------------------------------------------------------------|---------------|-----------------------------|-------------------------|---------|---------|--|
| File Edit View                                                                                       | Transport Tra | acks Generat                | e Effect Analyze        | Help    |         |  |
| 🔒 Export File                                                                                        | 1.001.0       | 1.00                        | (a) [1]                 | 1 .     | ×       |  |
| Save in:                                                                                             | J Music       |                             | •                       | G 🤌 📂 🛄 | -       |  |
| Am                                                                                                   | Name          |                             | Contributing artists    | Album   | #       |  |
| Recent Places                                                                                        | 퉬 Sample Mu   | usic                        |                         |         |         |  |
|                                                                                                    |               |                             |                         |         |         |  |
| Desktop                                                                                              |               |                             |                         |         |         |  |
| Libraries                                                                                            |               |                             |                         |         |         |  |
|                                                                                                    |               |                             |                         |         |         |  |
| Computer                                                                                             |               |                             |                         |         |         |  |
|                                                                                                    | •             |                             |                         |         |         |  |
| Network                                                                                              | File name:    | AutoAttenda                 | nt1                     | •       | Save    |  |
|                                                                                                    | Save as type: | WAV (Micros                 | eoft) signed 16 bit PCM |         | Cancel  |  |
|                                                                                                    |               | Other uncom<br>ALEE (Apple) | pressed files           |         | Options |  |
| GSM 6.10 WAV (Microsoft) signed 16 bit PCM<br>GSM 6.10 WAV (mobile)<br>MP3 Files<br>Ogg Vorbis Files |               |                             |                         |         |         |  |

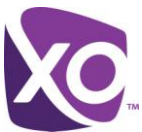

3. Before clicking the **Save** button, click the **Options** button in the lower right corner of the dialog box:

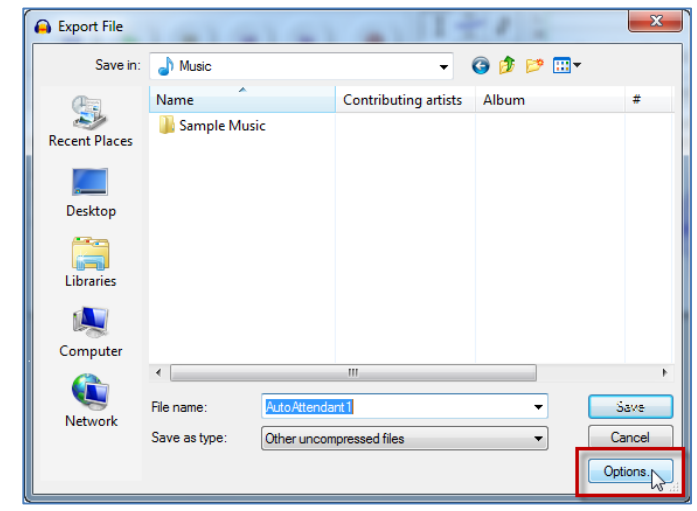

4. Confirm that **WAV (Microsoft)** is selected in the **Header** drop-down, and then select **U-Law** from the **Encoding** drop-down list:

| S | Specify Uncompressed Options |                                                                                   |   |  |  |  |  |  |  |
|---|------------------------------|-----------------------------------------------------------------------------------|---|--|--|--|--|--|--|
|   | Uncompress                   | ed Export Setup                                                                   |   |  |  |  |  |  |  |
|   | Header:                      | WAV (Microsoft)                                                                   | l |  |  |  |  |  |  |
|   | Encoding:                    | Signed 16 bit PCM 🔹                                                               | 1 |  |  |  |  |  |  |
|   | (Not all com                 | Signed 16 bit PCM<br>Signed 24 bit PCM<br>Signed 32 bit PCM<br>Unsigned 8 bit PCM |   |  |  |  |  |  |  |
| L |                              | 32 bit float<br>64 bit float                                                      |   |  |  |  |  |  |  |
|   |                              | U-Law                                                                             | Γ |  |  |  |  |  |  |
|   |                              | IMA ADPCM<br>Microsoft ADPCM<br>GSM 6.10<br>32kbs G721 ADPCM                      |   |  |  |  |  |  |  |

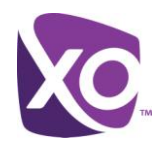

5. Click **OK** to confirm the uncompressed file format options:

| Specify Uncompressed Options                                  |                 |  |  |  |  |  |  |
|---------------------------------------------------------------|-----------------|--|--|--|--|--|--|
| Uncompressed Export Setup                                     |                 |  |  |  |  |  |  |
| Header:                                                       | WAV (Microsoft) |  |  |  |  |  |  |
| Encoding:                                                     | U-Law 🔻         |  |  |  |  |  |  |
| (Not all combinations of headers and encodings are possible.) |                 |  |  |  |  |  |  |
|                                                               | OK Cancel       |  |  |  |  |  |  |

6. Click the **Save** button to save your auto attendant recording in the proper file format:

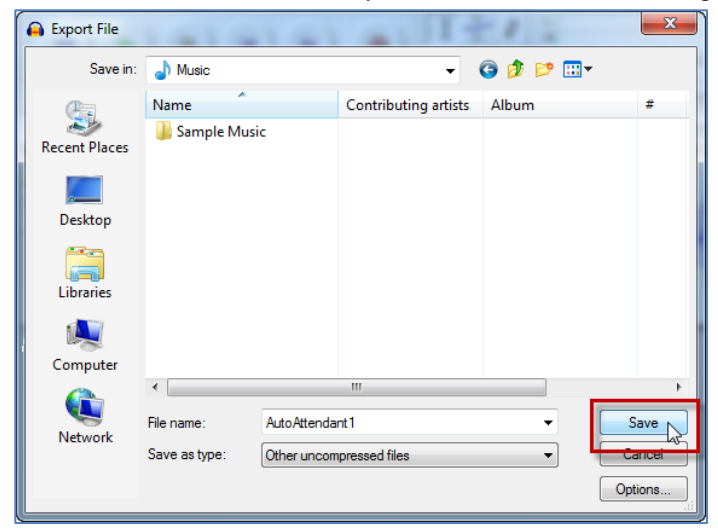

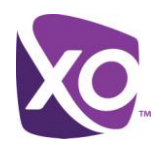

7. Since no metadata information is required, click **OK** to complete the save process:

| 1 | Edit Metadata      |                                               |
|---|--------------------|-----------------------------------------------|
|   | Use arrow keys (or | RETURN key after editing) to navigate fields. |
|   | Tag                | Value                                         |
|   | Artist Name        |                                               |
|   | Track Title        |                                               |
|   | Album Title        |                                               |
|   | Track Number       |                                               |
|   | Year               |                                               |
|   | Genre              |                                               |
|   | Comments           |                                               |
|   |                    |                                               |
|   |                    |                                               |
|   |                    | Add Remove Clear                              |
|   | Genres             | Template                                      |
|   | Edit               | Reset Load Save Set Default                   |
|   |                    | OK Cancel                                     |

### Using an Existing Recording

If you already have an audio file of an existing recording, you can use Audacity to convert it to the proper sampling rate and file format. Your greeting must be no longer than two minutes.

Remember: you are legally responsible for any audio that you upload to the system. For example, you cannot copy a greeting produced by another entity without prior authorization by the copyright owner. Consult an attorney if you are unsure.

- 1. Use Audacity's **File** menu to open the existing recording.
- 2. If the sampling rate is something other than 8 KHz (8000 Hz), click the **Tracks** menu and select the **Resample** option:

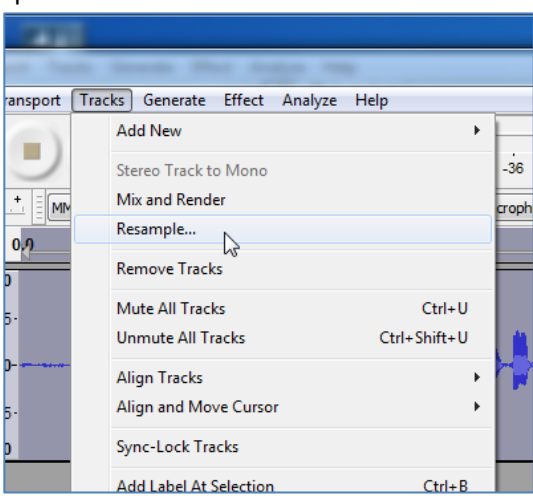

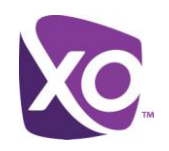

3. Select 8000 from the list of available options and click OK:

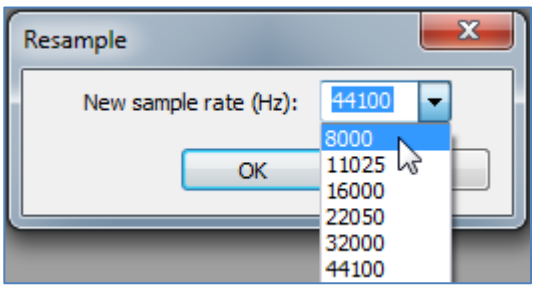

4. Now follow the previous instructions for exporting the recording in the proper file format.

## Uploading Your Custom Greeting

Now you can use the Hosted PBX management portal to upload your custom auto attendant greeting to the system:

- 1. Log on the customer management portal (link)
- 2. Navigate to the Site Services tab, and select Auto-Attendant from the list on the left.
- 3. Select the Auto Attendant number, then the Greeting button.
- 4. Choose one of the two *Upload* buttons according to whether you want to use for greeting for Business Hours or After Hours.
- 5. Select the file containing your custom greeting and click Open. The greeting file is uploaded.

<End>